Nella Home page clicca su Registrati.

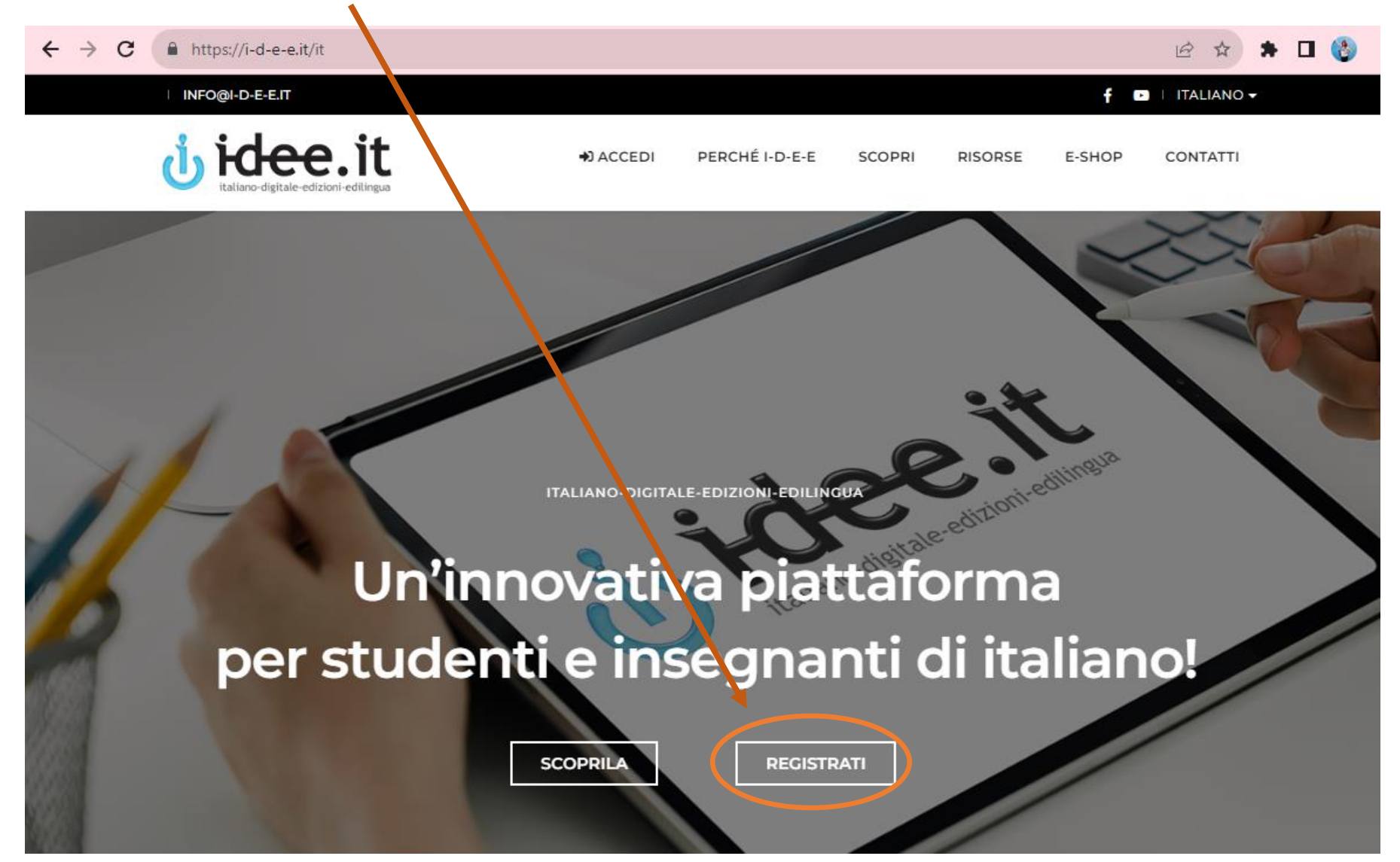

## REGISTRATI

| Toot                       | On Studente       | Si aprirà una finestra:<br>basta compilare il modulo selezionando<br>"Studente" in alto a destra (la password<br>deve contenere almeno 6 caratteri). |
|----------------------------|-------------------|----------------------------------------------------------------------------------------------------|
| 1621                       | Student           | Poi clicca su Procedi.                                                                                                    |
| test@edilingua.it          | test@edilingua.it |                                                                                                    |
|                            |                   |                                                                                                    |
| Roma                       | Italy             |                                                                                                    |
| Accetto Termini e condizio | ni                |                                                                                                    |
|                            |                   |                                                                                                    |

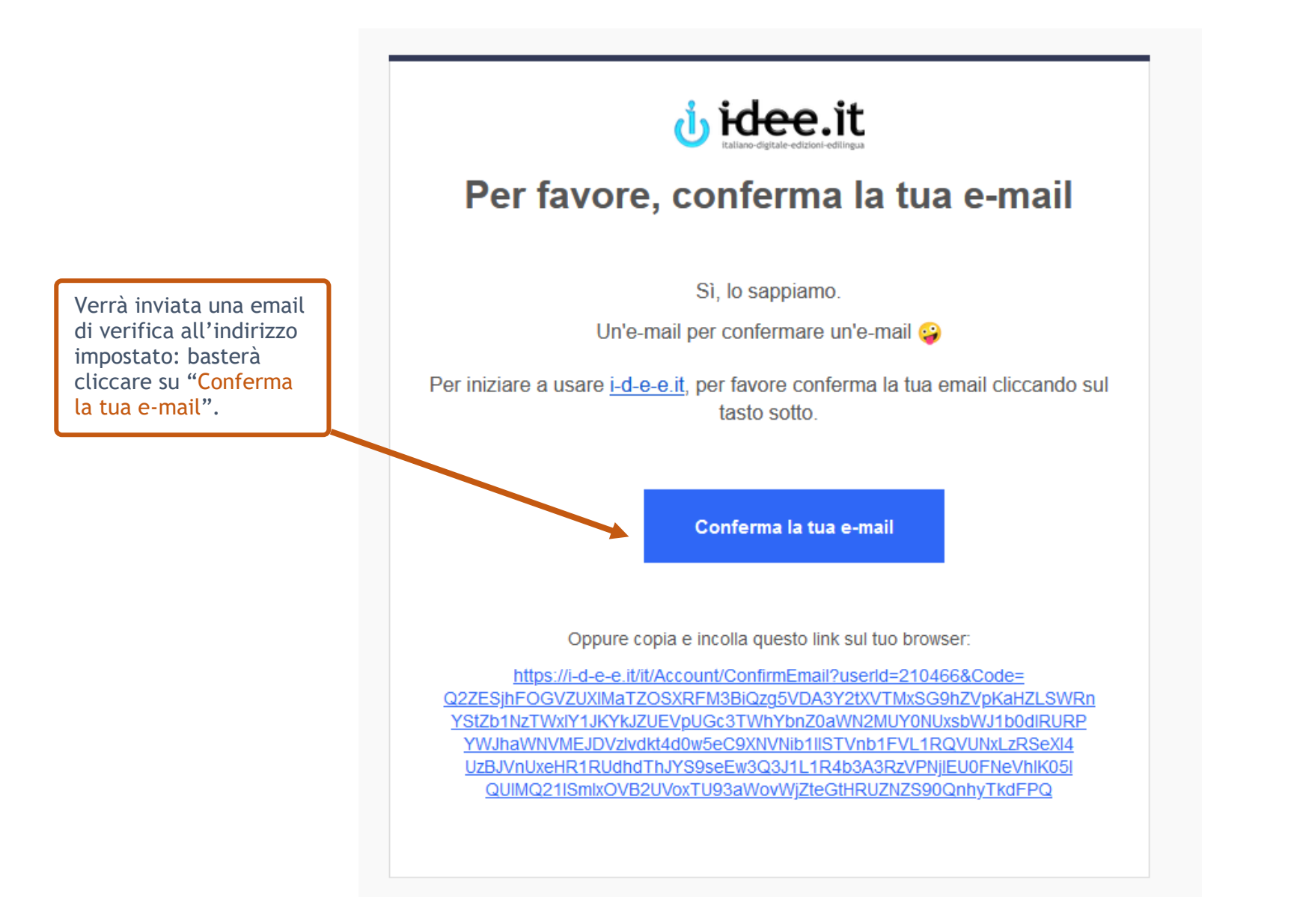

## **REGISTRAZIONE STUDENTE**

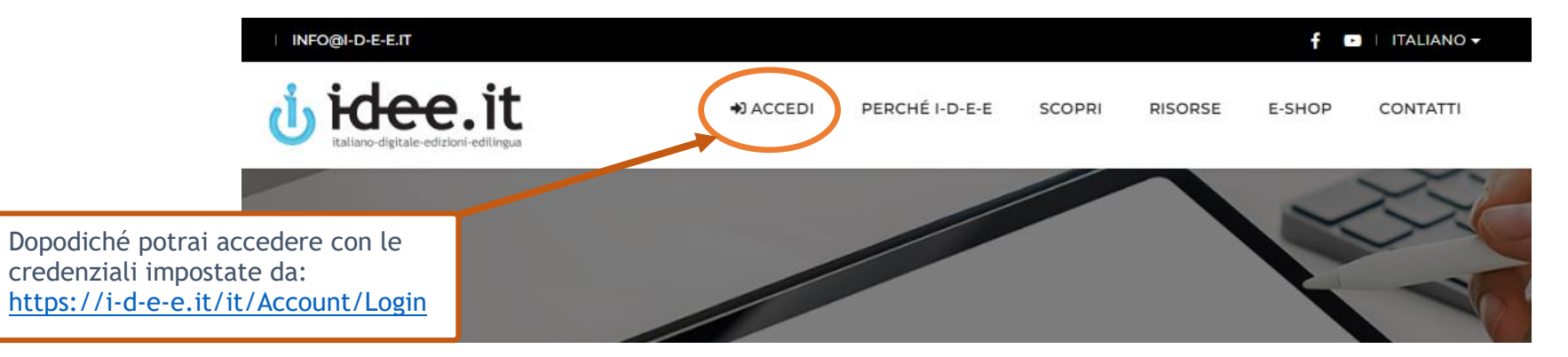

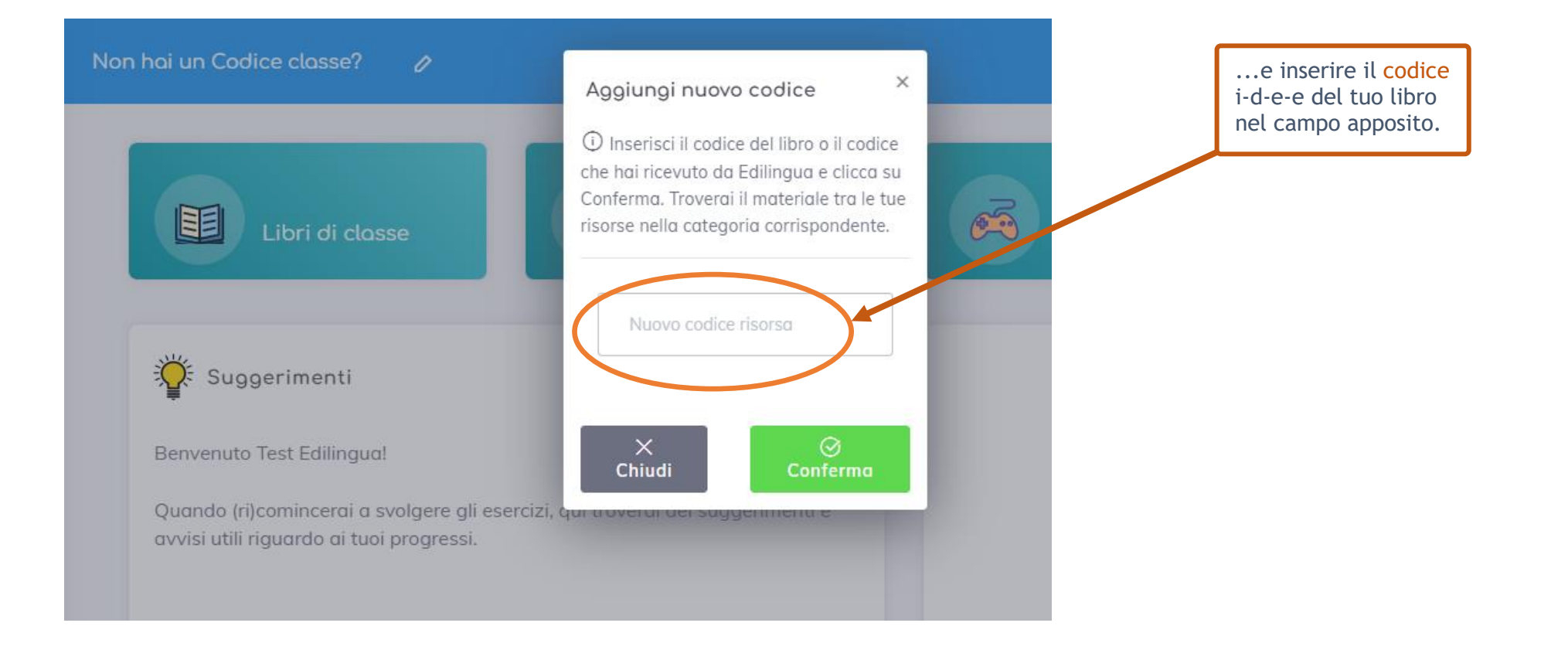

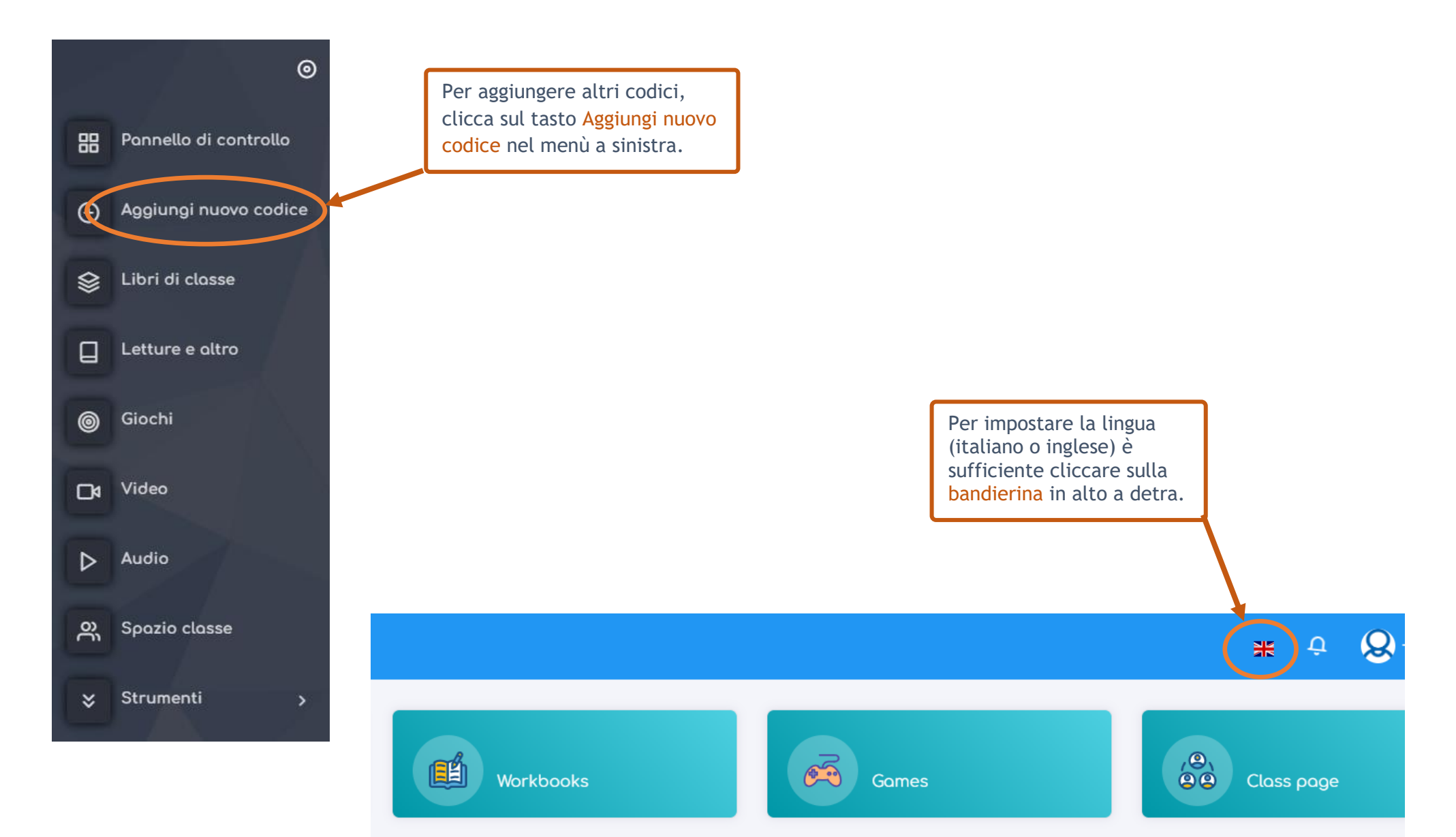